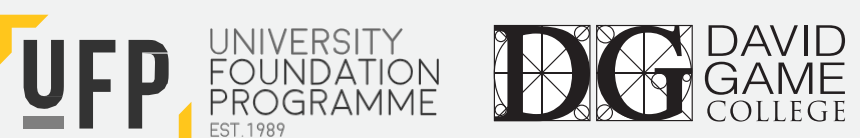

## BOOKING THE PEARSON PTE ACADEMIC UKVI

If you are applying for a **Tier 4 Student Visa** then you will need to take this examination, or the Academic IELTS for UKVI, to be eligible:

- 1. Access the Pearson PTE website https://pearsonpte.com/pte-academic-ukvi/
- 2. Select "Book Now" towards the bottom of the page:

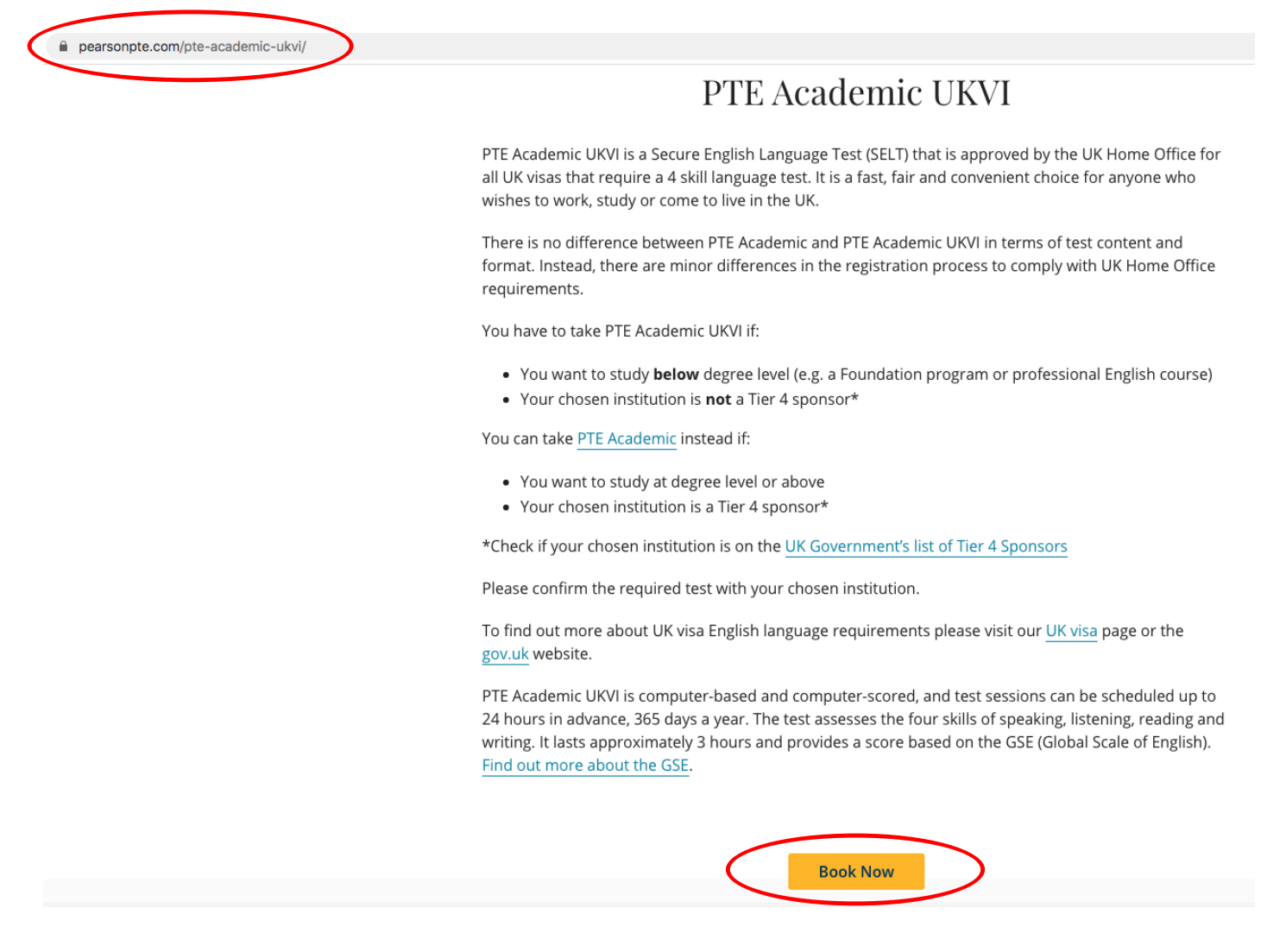

## 3. The page will redirect to the booking portal:

| P | earson   PTE                |
|---|-----------------------------|
| » | Find a test centre          |
| * | PTE-A-UK: PTE Academic UKVI |
|   | Search by address Search    |
|   |                             |

- 4. Enter the name of the nearest large town or city to where you live, and click "Search". This will bring up a list of the nearest centres to you, ranked with the closest at the top.
- 5. You can find further details about each centre by clicking "Test Centre Information", and select up to 3 centres to compare available test dates and times:

PTE-A-UK: PTE Academic UKVI

|       | $\sim$ |
|-------|--------|
| Dubai | Search |
|       |        |

You can select up to three test centres to compare availability.

## Helpful hints:

- The test centre information link may provide directions, parking, wheelchair support or other physical access considerations.
- Distance (mi/km) is a straight line calculated from the centre point of your search criteria and does not reflect driving distance.

|   | Test Centre The Exam Preparation & Testing House FZCO Suite 703, 7th Floor, Apricot Tower, 300109 Dubai United Arab Emirates Test Centre Information | Distance<br>Show.km<br>9.6 .mj | Map Satellite                                                                                           |
|---|----------------------------------------------------------------------------------------------------|--------------------------------|----------------------------------------------------------------------------------------------------|
| 2 | Soran University<br>Delzyan Campus<br>Soran, Erbil<br>Kurdistan Region<br>Soran<br>44008<br>Iraq<br>Test Centre Information                          | 1,013.6 mi                     | d Sudan Vemen<br>Guff of Aden Arabian Sea<br>Göröf jerdan Ethiopia Laccadive Coogle, INEGI Terms of Use |

6. When you have selected between at least one centre, scroll to the bottom of the screen and click

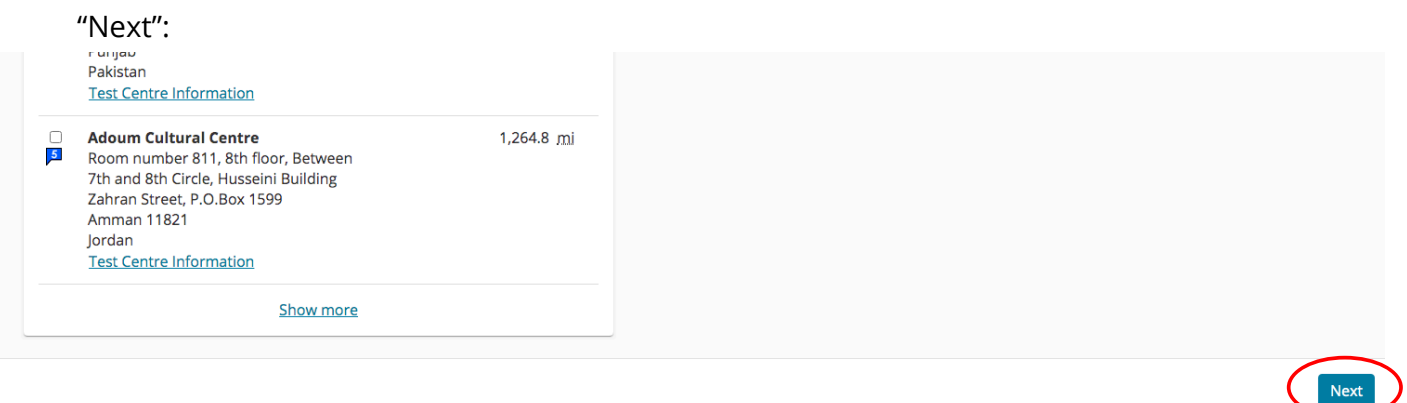

| Privacy                       | Help                                                      |  |
|-------------------------------|-----------------------------------------------------------|--|
| Copyright © 1996-2020 Pearson | Education, Inc. or its affiliate(s). All rights reserved. |  |

7. This will take you to the booking page, showing the available test dates:

Available dates will appear as: 30

Unavailable dates will appear as:

8. Click on your preferred test date, and then select your preferred test time:

## Find an appointment

| Mo       Tu       We       Th       Fr       Sa       Su         1       2       3       4       5       6       7         8       9       10       11       12       13       14         15       16       17       18       19       20       21         22       23       24       25       26       27       28         29       30                                                                                                    | ne Exam Preparation & Testing House FZCO<br>nite 703,<br>h Floor, Apricot Tower,<br>10100 Dubai | Select Date<br><u>Why can't I find an available appointment?</u> |                                     |                                                                                              |    |    |           |    |  |
|----------------------------------------------------------------------------------------------------|-------------------------------------------------------------------------------------------------|------------------------------------------------------------------|-------------------------------------|----------------------------------------------------------------------------------------------|----|----|-----------|----|--|
| Change Test Centres       1       2       3       4       5       6       7         8       9       10       11       12       13       14         15       16       17       18       19       20       21         22       23       24       25       26       27       28         29       30       Select a date from the calendar. Only available dates can be selected.         Available start times: Monday, 1 June 2020 at The Exam Preparation & Testing House FZCO         Times shown in: Asia/Dubai - GST Show 24-hour         Morning       Afternoon                                                                                                    | ted Arab Emirates                                                                               | Мо                                                               | Tu                                  | We                                                                                           | Th | Fr | Sa        | Su |  |
| 8       9       10       11       12       13       14         15       16       17       18       19       20       21         22       23       24       25       26       27       28         29       30       June 2020 at The Exam         Preparation & Testing House FZCO         Times shown in: Asia/Dubai - GST Show 24-hour         Morning         Morning                                                                                                    | Change Test Centres                                                                             | 1                                                                | 2                                   | 3                                                                                            | 4  | 5  | 6         | 7  |  |
| 15161718192021222324252627282930Select a date from the calendar. Only available dates can be selected.Available start times: Monday, 1 June 2020 at The Exam<br>Preparation & Testing House FZCO<br>Times shown in: Asia/Dubai - GST Show 24-hourMorningAfternoon                                                                                                    |                                                                                                 | 8                                                                | 9                                   | 10                                                                                           | 11 | 12 | 13        | 14 |  |
| 22       23       24       25       26       27       28         29       30       30       30       30       30       30       30       30       30       30       30       30       30       30       30       30       30       30       30       30       30       30       30       30       30       30       30       30       30       30       30       30       30       30       30       30       30       30       30       30       30       30       30       30       30       30       30       30       30       30       30       30       30       30       30       30       30       30       30       30       30       30       30       30       30       30       30       30       30       30       30       30       30       30       30       30       30       30       30       30       30       30       30       30       30       30       30       30       30       30       30       30       30       30       30       30       30       30       30       30       30       30       30 <t< td=""><td></td><td>15</td><td>16</td><td>17</td><td>18</td><td>19</td><td>20</td><td>21</td></t<> |                                                                                                 | 15                                                               | 16                                  | 17                                                                                           | 18 | 19 | 20        | 21 |  |
| 29       30         Select a date from the calendar. Only available dates can be selected.         Available start times: Monday, 1 June 2020 at The Exam Preparation & Testing House FZCO Times shown in: Asia/Dubai - GST Show 24-hour         Morning       Afternoon                                                                                                    |                                                                                                 | 22                                                               | 23                                  | 24                                                                                           | 25 | 26 | 27        | 28 |  |
| Morning Afternoon                                                                                                    |                                                                                                 | Available<br>Preparat<br>Times sh                                | start tim<br>ion & Tes<br>own in: A | es: Monday, 1 June 2020 at The Exa<br>ting House FZCO<br>sia/Dubai - GST <u>Show 24-hour</u> |    |    |           | 1  |  |
|                                                                                                    |                                                                                                 |                                                                  | Morning                             |                                                                                              |    |    | Afternoon |    |  |

9. The page will reload to show you're a summary of the choices you have selected. Click "Sign in or create full profile" to create a login, register and pay.

|                             | PTE-A-UK: PTE Academic UKVI               |  |
|-----------------------------|-------------------------------------------|--|
| Description                 | Details                                   |  |
| xam                         | Appointment                               |  |
| PTE-A-UK: PTE Academic UKVI | Monday, 1 June 2020                       |  |
| anguage: English            | Start Time: 10:00 am GST                  |  |
| Exam Length: 180 minutes    | Change Appointment                        |  |
|                             | Location                                  |  |
|                             | The Exam Preparation & Testing House FZCO |  |
|                             | Suite 703,                                |  |
|                             | 7th Floor, Apricot Tower,                 |  |
|                             | United Arab Emirates                      |  |
|                             | Change Test Centre                        |  |
|                             |                                           |  |
|                             |                                           |  |
|                             |                                           |  |
|                             |                                           |  |
|                             |                                           |  |
|                             |                                           |  |
|                             |                                           |  |
|                             |                                           |  |
|                             |                                           |  |
|                             |                                           |  |